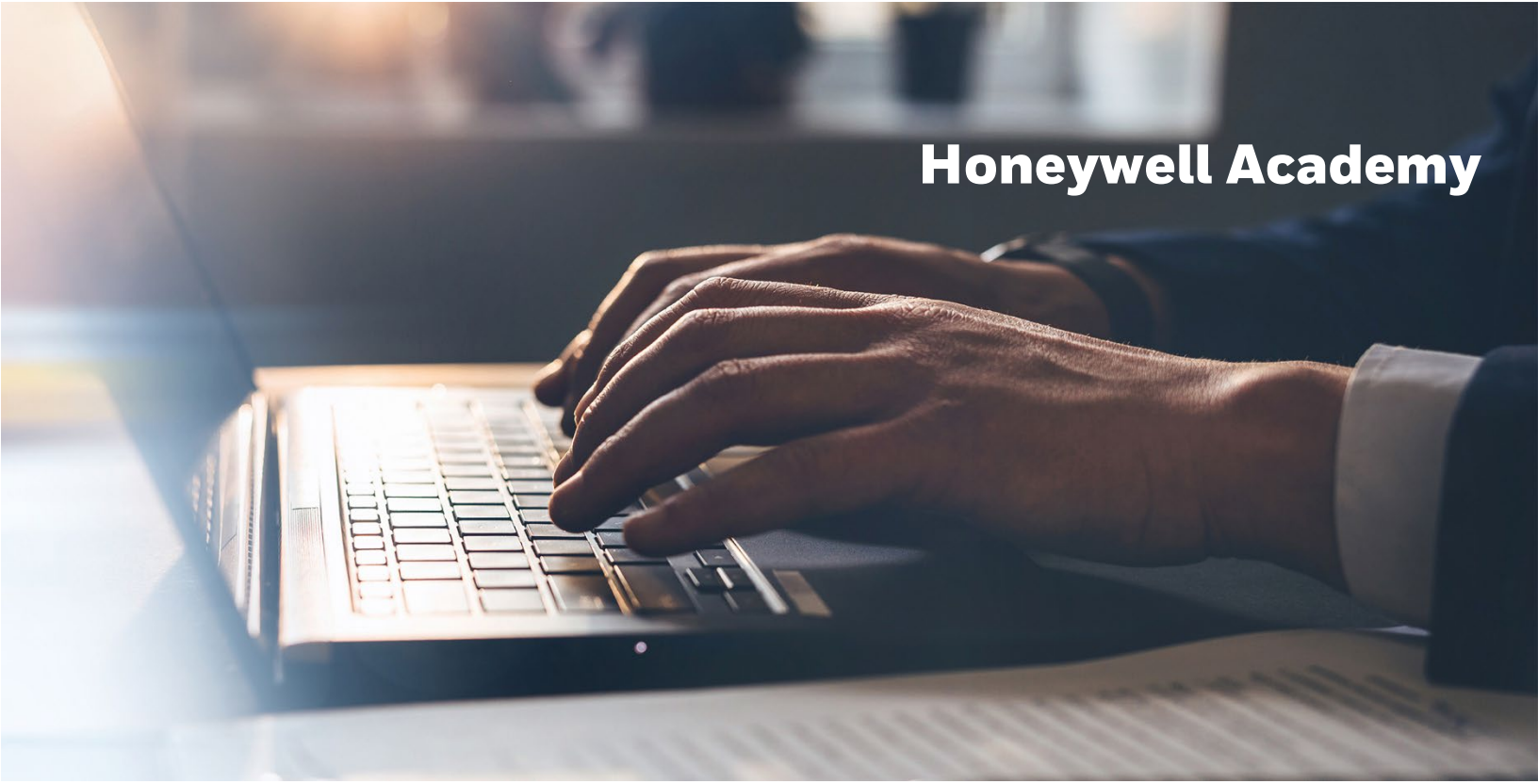

## CREATING MYHONEYWELL ACCOUNT

## <u>Creating MYHONEYWELL Account to access Honeywell Learning</u> <u>Management System (LMS)</u>

- Due to enhanced security requirements all students will be required to login to the LMS platform via Single Sign On (SSO) using preferably a corporate email address as their username. **This is applicable to all training delivery formats.**
- The below describes how to create/have an account provisioned in the LMS.
- NOTE: If an account is already created, please disregard the below steps.
  - Only for users that have a corporate email account
    - o Go to https://process.honeywell.com/us/en/home
    - Click on Sign In then CREATE AN ACCOUNT Remember: Your company email address needs to be used to create this new Honeywell Account

|                             |            |          |          |     | 8 Signalin Quick Order | R |
|-----------------------------|------------|----------|----------|-----|------------------------|---|
| Honeywell PROCESS SOLUTIONS | Industries | Products | Services | Sol | Create an Account      | Q |
| TRANSFORMATION              |            |          |          |     |                        |   |

 Complete the registration page by filling in all mandatory fields then click on the I Agree and consent to the Honeywell Privacy Policies and Terms & Conditions, then click CREATE ACCOUNT

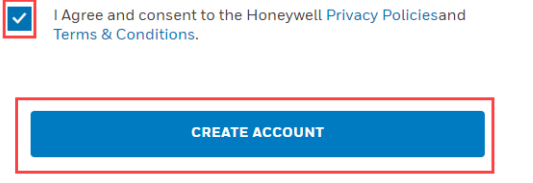

• User then clicks on the Validation Code Sent "OK" icon.

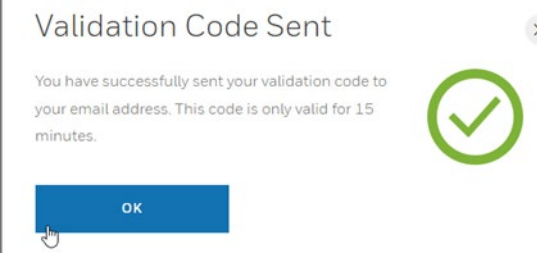

 After clicking the Ok button an email from <u>IDAdministrator@Honeywell.com</u> with your validation URL/Code will be sent to you. Be sure to check your spam and junk folders if you do not receive it within ten minutes.

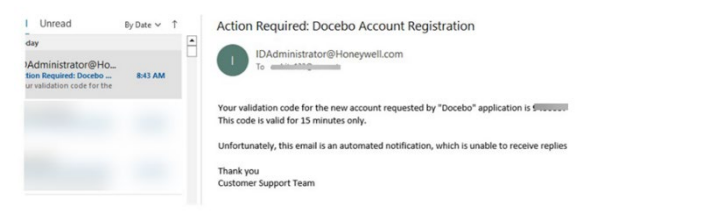

THE FUTURE IS WHAT WE MAKE IT

 Once your account has been validated you can then return to the <u>https://process.honeywell.com/us/en/home</u> click on SIGN IN TO MYHONEYWELL to confirm you can login

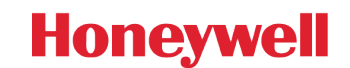